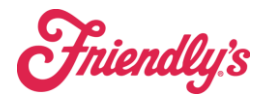

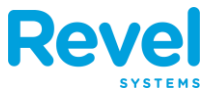

## **1.** ONCE AN ORDER HAS BEEN TAKEN AT ANOTHER TABLE, USE THE ORDERS BUTTON TO LOCATE THE ORDER.

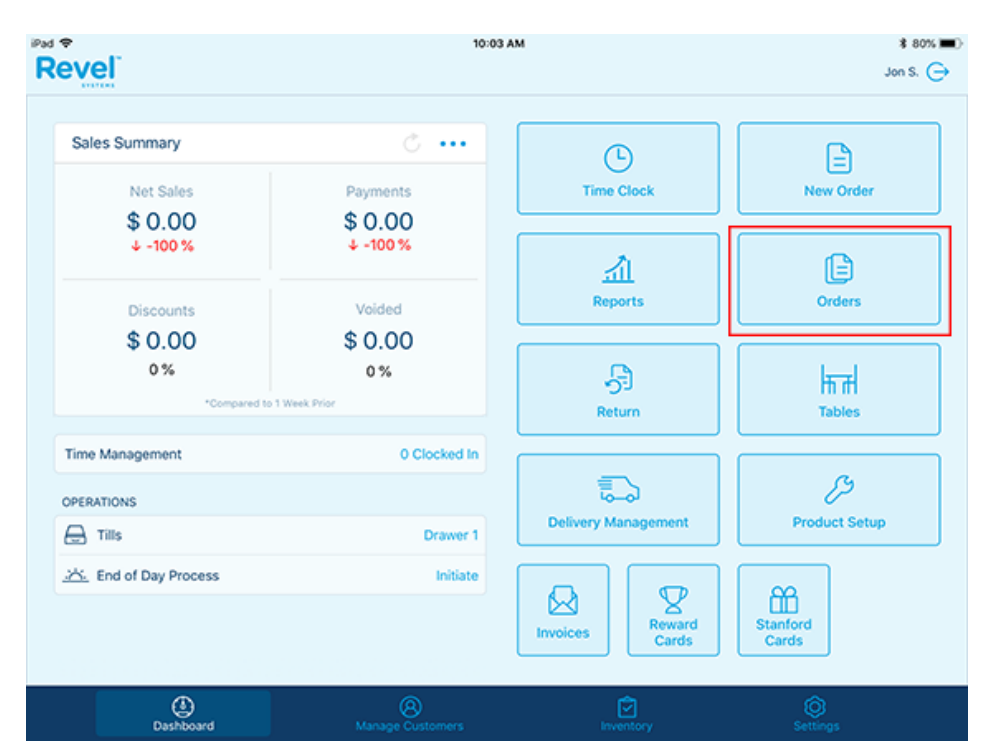

#### **2.** CLICK ON THE ORDER YOU WANT TO MOVE.

| ¢                         |       | \$ 61% #                  |                 |               |
|---------------------------|-------|---------------------------|-----------------|---------------|
| evel                      |       | Orders                    | Jon S. 🤆        |               |
| 0.10                      |       | Q. Order ID, Customer     |                 |               |
| Sales Summary             |       | Open 1 Today 2            | All             |               |
| Net Sales                 | Paym  | Invoices                  | 0 >             | New Order     |
| \$ 0.00                   | \$ 0. | ORDERS                    |                 |               |
| 0%                        | 0     | Order # 4050   Bar        | \$8.48          | B             |
| Discounts                 | Vol   | Eat In   Jul 25 • 2:37 PM | \$8,48<br>Jon S | Orders        |
| \$ 0.00                   | \$0   |                           |                 |               |
| 0%                        | 0.    |                           |                 | 1             |
| *Compared to 1 Week Pyter |       |                           |                 | Tables        |
| Time Management           |       |                           |                 |               |
| OPERATIONS                |       |                           |                 | B             |
| 🖨 Tills                   |       |                           |                 | Product Setup |
|                           |       |                           |                 |               |
|                           |       |                           |                 |               |
|                           |       |                           |                 | Cards         |
| ۵                         |       | Q                         | Ŕ               | Ô             |
| Dashboard                 |       |                           |                 |               |

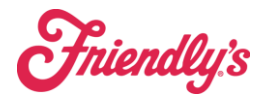

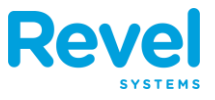

# **3.** At the bottom of the screen are the Action buttons for your order, click the Move Table action button.

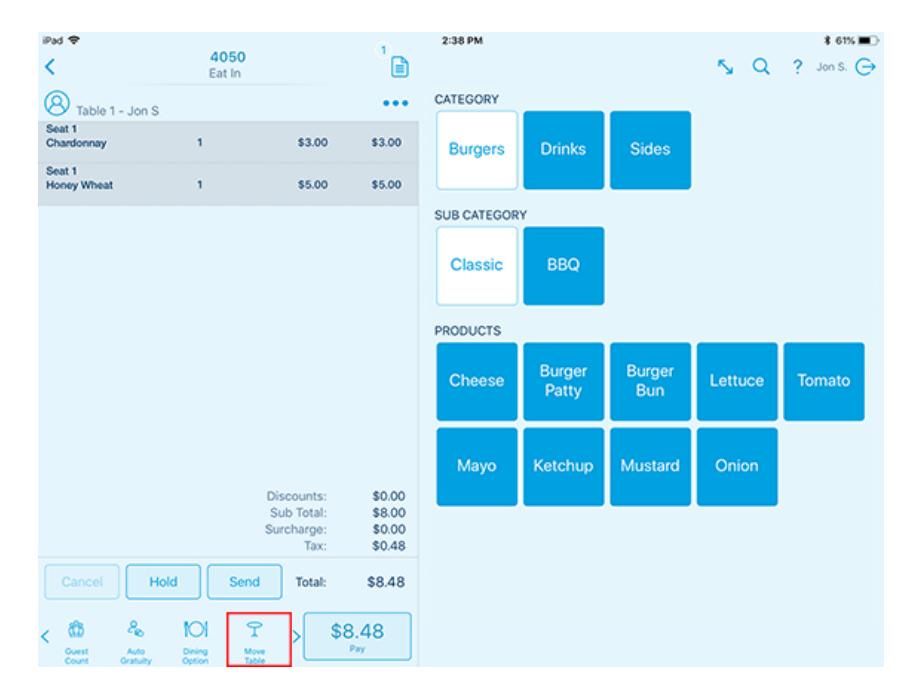

4. This will take you to the Move/Merge Orders home page. Select the order that you want to move to a table, and choose the table from the list on the right hand side by tapping on it.

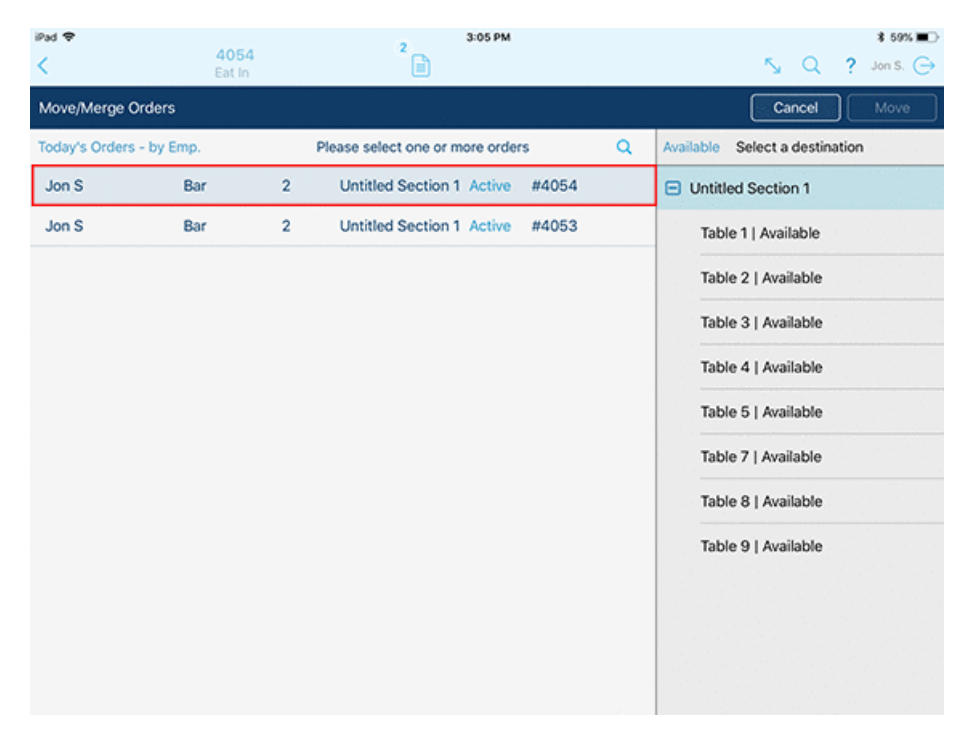

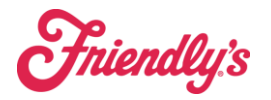

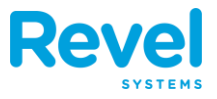

### **5.** CLICK THE MOVE BUTTON AT THE UPPER RIGHT HAND CORNER OF THE

PAGE.

| iPad ♥<br>く      | 4054    | 1 | 2 3:05 PM                       |       | * 59% ■⊃<br>5y Q ? Jon S. (→           |
|------------------|---------|---|---------------------------------|-------|----------------------------------------|
| Move/Merge Or    | ders    |   |                                 |       | Cancel Move                            |
| Today's Orders - | by Emp. | P | Please select one or more order | s Q   | Available Select a destination         |
| Jon S            | Bar     | 2 | Untitled Section 1 Active       | #4054 | <ul> <li>Untitled Section 1</li> </ul> |
| Jon S            | Bar     | 2 | Untitled Section 1 Active       | #4053 | ✓ Table 1   Available                  |
|                  |         |   |                                 |       | Table 2   Available                    |
|                  |         |   |                                 |       | Table 3   Available                    |
|                  |         |   |                                 |       | Table 4   Available                    |
|                  |         |   |                                 |       | Table 5   Available                    |
|                  |         |   |                                 |       | Table 7   Available                    |
|                  |         |   |                                 |       | Table 8   Available                    |
|                  |         |   |                                 |       | Table 9   Available                    |
|                  |         |   |                                 |       |                                        |
|                  |         |   |                                 |       |                                        |
|                  |         |   |                                 |       |                                        |

## **6.** YOUR ORDER SCREEN WILL APPEAR, AND IT WILL NOW SHOW THE TABLE NUMBER AT THE UPPER LEFT-HAND SIDE OF THE ORDER PAGE.

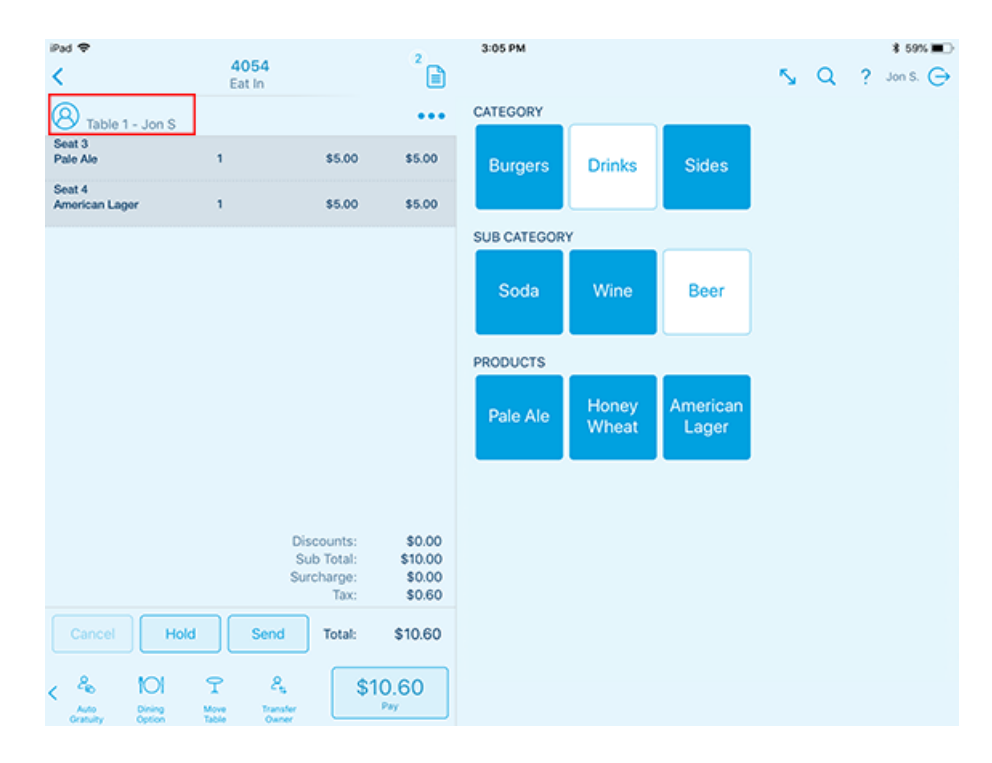

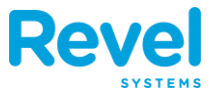

#### **7.** THE TABLE WILL ALSO SHOW AS OCCUPIED ON THE TABLES VIEW.

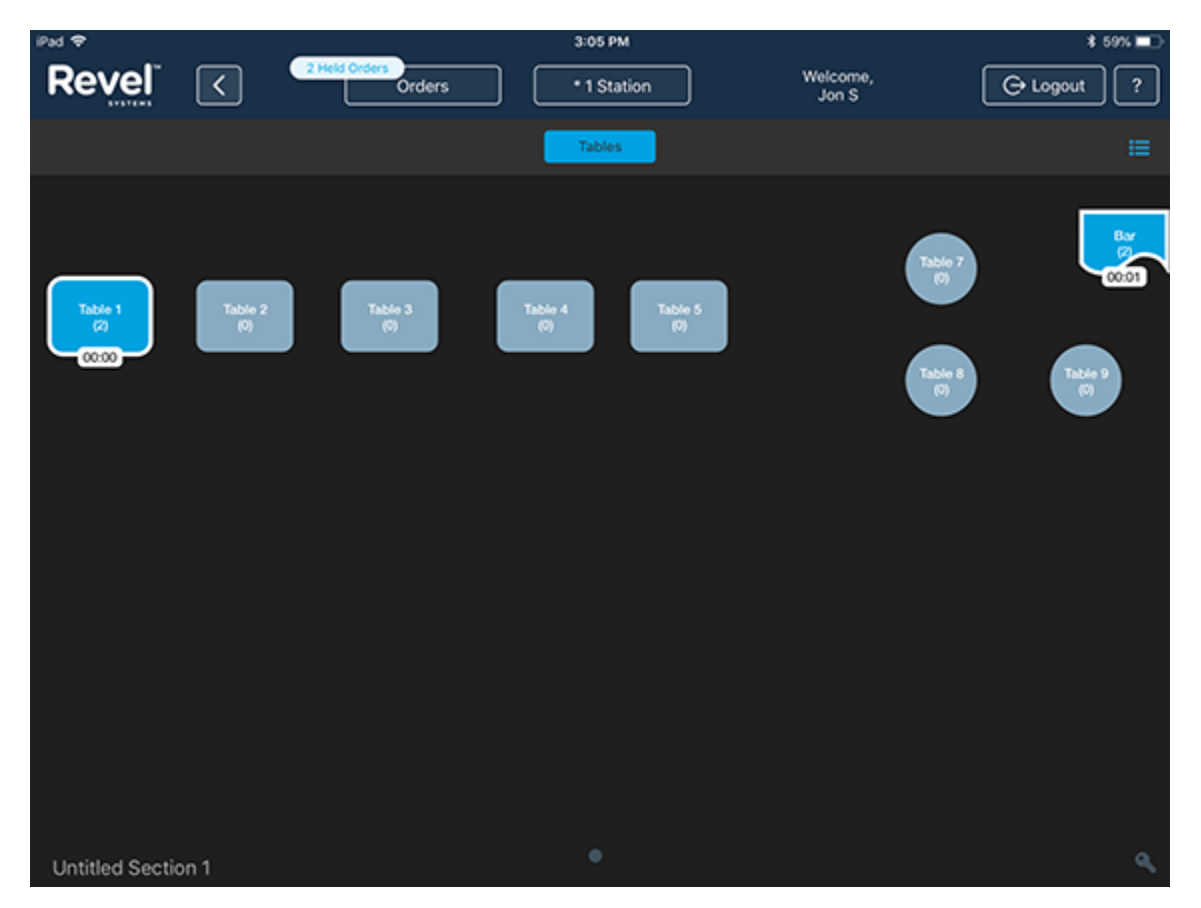